## PROCEDIMIENTO

- 1. Acceda al navegador de Internet, registre la dirección <u>https://ecuapass.aduana.gob.ec</u>, visualice el portal externo Ecuapass
- 2. Para ingresar al sistema, debe ingresar su RUC, ID Usuario y Contraseña, y dar clic en el botón "Iniciar Sesión".

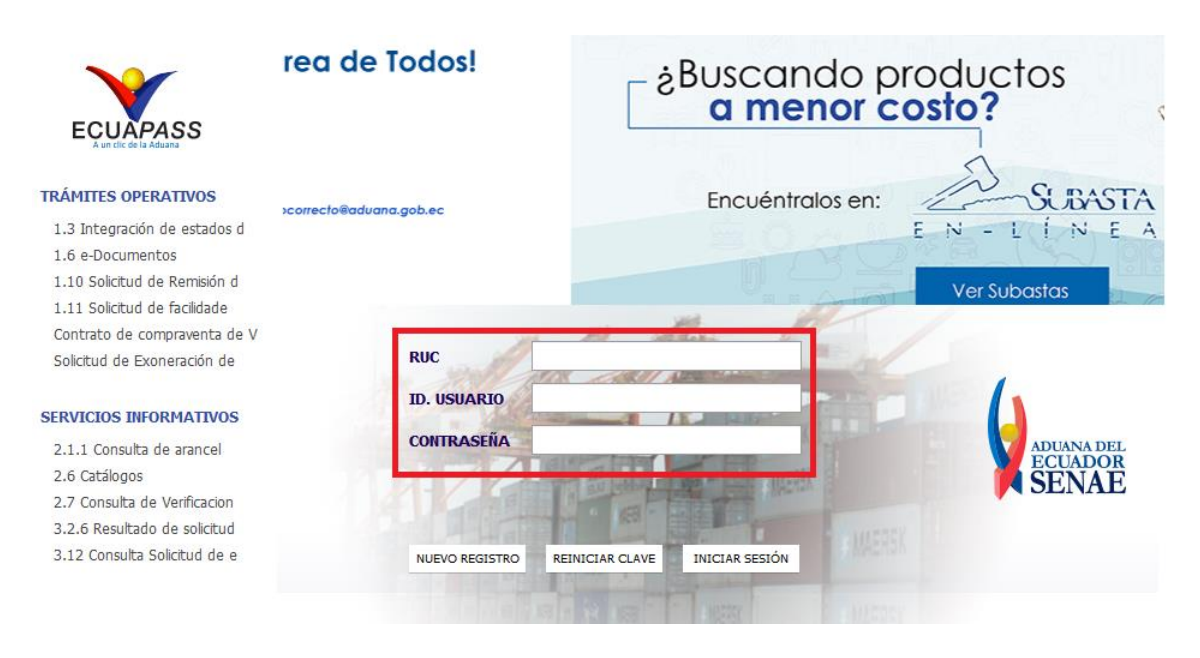

## 3. Seleccione el Tipo de OCE.

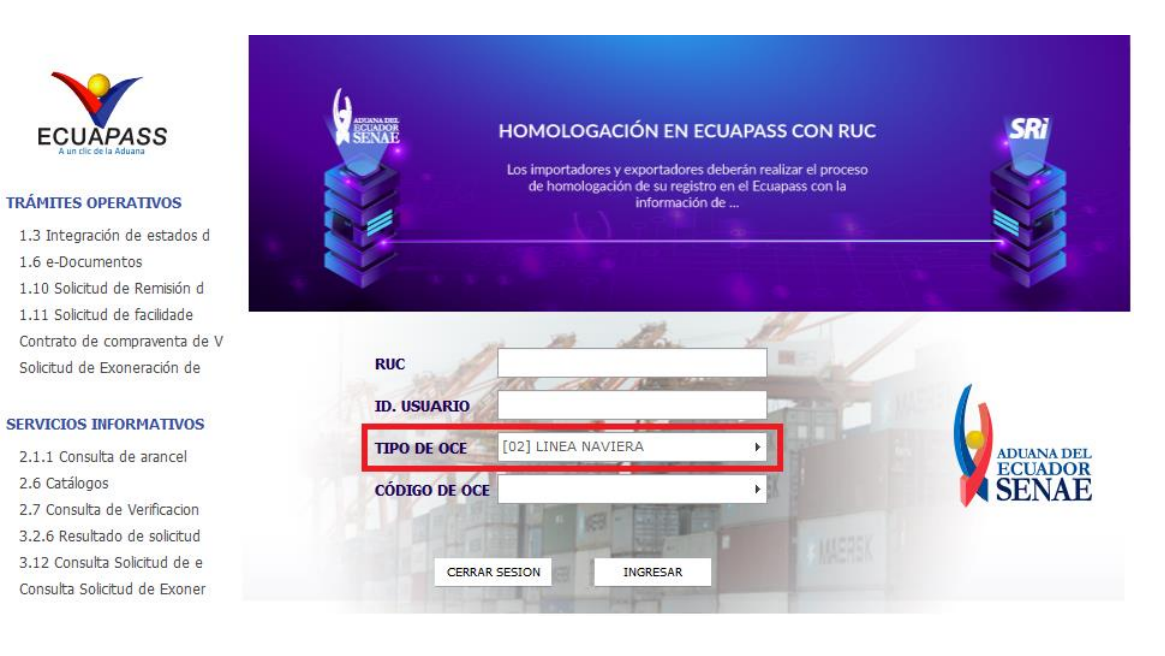

- 4. En caso que tenga más de un código de OCE, seleccionar el código de OCE con el cual requiere operar en Ecuapass, y de clic en el botón **"Ingresar".**
- 5. Luego de dar clic en el botón "Ingresar", se muestra la siguiente pantalla, desde donde puede acceder al buzón de notificaciones electrónicas y a las opciones transaccionales clasificadas en "Trámites Operativos", "Servicios Informativos", "Soporte al Cliente", "Ventanilla Única".

Guía del uso

|                                                                             |                                                                                                    |                      |                                                                                                    |                                                                   |                                                                                                   | Cerrar sesión                                                                   |
|-----------------------------------------------------------------------------|----------------------------------------------------------------------------------------------------|----------------------|----------------------------------------------------------------------------------------------------|-------------------------------------------------------------------|---------------------------------------------------------------------------------------------------|---------------------------------------------------------------------------------|
| V                                                                           | Notificacio                                                                                                    | nes electrónia       | cas 🙋                                                                                                    |                                                                   |                                                                                                   | Consultar                                                                       |
| ECULADASS                                                                   | Estado                                                                                                    | De                   | Destinatario                                                                                                    |                                                                   | Asunto                                                                                            | Fecha                                                                           |
| A un tilc de la Aduana                                                      |                                                                                                    | SENAE                | BUZON PERSONAL                                                                                                   | COMUNICADO DE                                                     | ECUAPASS - ALERTA DE DESBL                                                                        | OQUEC 20/06/2019 11:09:04                                                       |
|                                                                             | -                                                                                                    | SENAE                | BUZON PERSONAL                                                                                                   | COMUNICADO DE                                                     | ECUAPASS - ALERTA DE DESBL                                                                        | OQUEC 20/06/2019 11:09:04                                                       |
| D                                                                           |                                                                                                    | SENAE                | BUZON PERSONAL                                                                                                   | COMUNICADO DE                                                     | ECUAPASS - ALERTA DE DESBL                                                                        | OQUEC 20/06/2019 11:09:04                                                       |
| Bandeja de entrada                                                          | -                                                                                                    | SENAE                | BUZON PERSONAL                                                                                                   | COMUNICADO DE ECUAPASS - ALERTA DE DESBLOQUEC 20/06/2019 11:0     |                                                                                                   |                                                                                 |
|                                                                             |                                                                                                    | SENAE BUZON PERSONAL |                                                                                                    | COMUNICADO DE ECUAPASS - ALERTA DE DESBLOQUEC 20/06/2019 11:09:04 |                                                                                                   |                                                                                 |
|                                                                             | -                                                                                                    |                      |                                                                                                    |                                                                   |                                                                                                   | Puton Electronic                                                                |
|                                                                             | Trámites<br>Operativos<br>1.3 Integración de<br>estados del trámite<br>1.11 Solicitud de<br>facilidades de pago para<br>obligaciones pendientes |                      | Servicios<br>informativos<br>2.1.1 Consulta de arancel<br>2.11 Servicion de<br>información de Despacho/<br>Caroa |                                                                   | Soporte al<br>Cliente<br>3.2.3 Modficar información<br>de registro de usuario<br>3.11.1 Mi página | Ventanilla<br>Única<br>Documentos de Soporte<br>Documentos de<br>Acompañamiento |
| ADDANA DEL<br>ECUADOR<br>SENAE<br>1800 A D U A N A<br>#LaAduanoSetransforma |                                                                                                    | MAERSK<br>MAERSK     |                                                                                                    |                                                                   |                                                                                                   |                                                                                 |

6. Finalmente, haciendo clic en cualquiera de las opciones de los menús "Trámites Operativos", "Servicios Informativos", "Soporte al Cliente" o "Ventanilla Única", puede acceder a todas las opciones transaccionales:

|                  | ECUAPASS<br>Media de an        | trada                              |                       | Buzo             | n Electronico   SENAE   VUE   Guía del uso<br>Cerrar sesión<br>Consultar |
|------------------|--------------------------------|------------------------------------|-----------------------|------------------|--------------------------------------------------------------------------|
|                  | Trámites Operativos            | Servicios Info                     | rmativos So           | porte al Cliente | ÷                                                                        |
| Menu<br>izquiero | do Trámites Operativos > 1.3 1 | Integración de estados del trámite |                       |                  | Mi menu 🚺 🕗 🕃 🤤 🕤                                                        |
| Estado           | o de Trámite Integral          |                                    |                       |                  |                                                                          |
| Tipo (           | de Operacion V                 | /UE                                | ~                     |                  |                                                                          |
| Titulo           | de documento                   |                                    |                       |                  | ٩.                                                                       |
| Núme             | ero de entrega                 |                                    | Estado                | Tod              | • •                                                                      |
|                  |                                |                                    | Periodo               | Ноу              | ▼ 22/07/2019 🗰 22/07/2019 🗰                                              |
| Búsq             | ueda en resultados T           | ipo de Operacion 💌                 |                       |                  | ♀ Consultar₽                                                             |
| Resultad         | do : 0                         |                                    |                       |                  | ~                                                                        |
| No               | Nombre del Documento           | Número de entrega                  | Fecha-hora de entrega | Estado de Transi | mision Estado del Documer                                                |
|                  |                                |                                    |                       |                  |                                                                          |
|                  |                                |                                    |                       |                  |                                                                          |
|                  |                                |                                    |                       |                  |                                                                          |